#### 附件1

# 职称申报明白纸

### 第一部分 职称申报系统使用说明

一、系统登录

1. 访问系统网址: 打开浏览器, 输入系统网址

( https://117.73.253.239:9000/sdzc-web-ui/business/ login/login.html) 。

2.输入账号和密码:在登录页面,输入您的账号和密码。如
果您没有账号,请点击'个人注册'填写注册信息。

3. 点击"登录"按钮: 成功登录后, 您将进入系统首页。

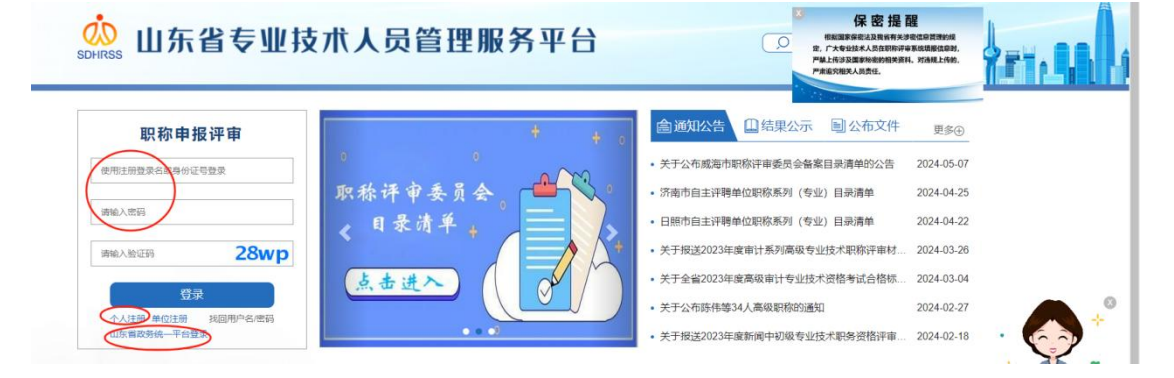

### 二、职称申报

1. 进入个人信息页面:选择'职称评审申报'。

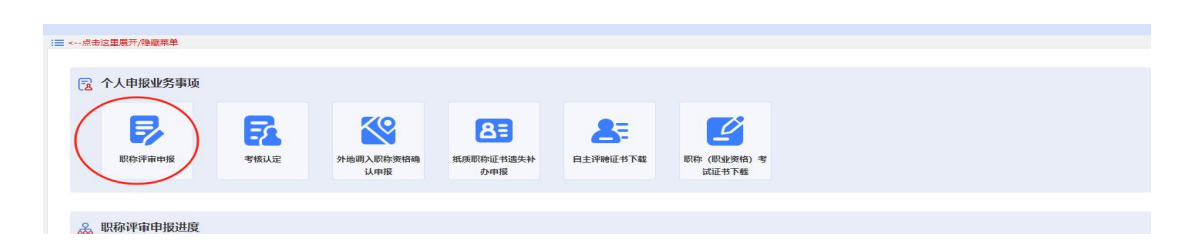

 3.新增申报信息:请选择是否采用往年申报信息,若是,请 填写本次申报年度,并选择一条往年信息;若否,点击'跳过' 重新填写。

| 日申报列表  | 申报年度  | 有选择申报年度<br>(此年度为当前预申报职称年度) |    |  |  | (*** |
|--------|-------|----------------------------|----|--|--|------|
| 已申请年度  | 申报级别  | 申报系列                       | -  |  |  |      |
| 1 2020 | 副高级职称 | 基层中小学教师                    | 选择 |  |  |      |
|        |       |                            |    |  |  |      |

 3.填写基本信息:请核对姓名、身份证号、联系方式等信息 准确无误,并填写'申报信息'。注意,同一年度'职称申报'
和'考核认定'只能选择一项填写。完成后保存。

|                                              |                                                   |       |                   |                              |             |                                          |                                                   |                                       |                                        | <b>()</b> 秋志開始<br>()              |
|----------------------------------------------|---------------------------------------------------|-------|-------------------|------------------------------|-------------|------------------------------------------|---------------------------------------------------|---------------------------------------|----------------------------------------|-----------------------------------|
| 申报信息                                         |                                                   |       |                   |                              |             |                                          |                                                   |                                       |                                        |                                   |
| 一般信息項3                                       | 号 上按截止时间                                          |       |                   |                              |             |                                          |                                                   |                                       |                                        |                                   |
| 信息                                           |                                                   |       |                   |                              |             |                                          |                                                   |                                       |                                        |                                   |
|                                              |                                                   |       | (姓名:              | 還供供                          |             | *身份证件号:                                  | 370724198807030040                                |                                       | *性别:                                   | ź                                 |
|                                              |                                                   |       | *出生日期:            | 1988-07-03                   | -           | *民族:                                     | 汉族                                                | ~                                     | *邮箱账号:                                 | 467798221111@163.com              |
|                                              |                                                   |       | *手机:              | 15605313082                  |             | 固定电话:                                    | 0531-3112144                                      |                                       |                                        |                                   |
|                                              |                                                   |       |                   |                              |             |                                          |                                                   |                                       |                                        |                                   |
|                                              |                                                   |       |                   |                              |             |                                          |                                                   |                                       |                                        |                                   |
|                                              |                                                   |       |                   |                              |             |                                          |                                                   |                                       |                                        |                                   |
|                                              |                                                   |       |                   |                              |             |                                          |                                                   |                                       |                                        |                                   |
| <u> </u>                                     |                                                   |       |                   |                              |             |                                          |                                                   |                                       |                                        |                                   |
| 88                                           |                                                   |       |                   |                              |             |                                          |                                                   |                                       |                                        |                                   |
| 18.8                                         |                                                   |       |                   |                              |             |                                          |                                                   |                                       |                                        |                                   |
| ·中照年度:                                       | 講选探中报年度                                           | ×     | *申振级别:            | 講选彈中板板別                      | ~           | *申报系列:                                   | 请选择                                               | Ξ                                     | *申报职称:                                 | 请选择申报职称                           |
| 信息<br>*申报年度:<br>*现人事专业:                      | 講选择中指年度<br>点击选择从 賽专业                              | ×     | *申振级]};<br>*申振万式; | 靖选揮申报级别<br>靖选揮申报万式           | v<br>v 0    | *中报系列:<br>被拾稿况:                          | 調选萍<br>讀选择被指備兒                                    | iii v                                 | *中报职称                                  | 講造羅申报职称                           |
| 信息<br>*申照年度:<br>*现人事专业:<br>*申原输位:            | 調选择中报年度<br>点击选择从事专业<br>请选择中报单位                    | ×     | *申振级]};<br>*申振方式; | 靖选揮申报级别<br>靖选择申报方式           | ~<br>~<br>~ | *申报系列:<br>碳倍循分:<br>*参加工作时间:              | )消防萍<br>)清选择被挡爆兒<br>(消防汗参加工作时间                    |                                       | *申报题称:<br>*专 <u>业工</u> 作年限:            | ) 建选择申报职称<br>] 游输入专业工作年限          |
| 信息<br>*申版年度:<br>*現人事专业:<br>*申报单位:<br>人事代理单位: | · 通過即申照年度<br>但主造現从書专业<br>通過即申服单位<br>人事代理人员填写,非人事代 | ■ □   | *申服级财<br>*申服方式:   | )<br>建选择中贸级别<br>]<br>建选择中贸方式 | ~<br>~<br>0 | *申报系列:<br>破倍情况:<br>*参加工作时间:<br>*与申报单位关系: | 消洗祥<br>清选择被搜索只<br>清选择处址了自时问<br>清选择与申报册位注系         |                                       | *申报题称:<br>*专 <u>业工</u> 作年限:<br>劳劳派遣单位: | 第选指申报职称<br>消除入专业工作年限<br>消除入劳劳活曲单位 |
| 信息<br>*中辰年慶:<br>*現从事を止:<br>*甲辰単位:<br>人事代理単位: | ·廣語評申廢年度<br>点击造得从裏专业<br>適选評申原单位<br>人事代理人员填写,非人事代  | 國人员不順 | *申报级励<br>*申报方式:   | ) 通选择中贸级别<br>) 通选择中级方式       | ▼<br>▼<br>■ | *申报系列:<br>破拾雪级:<br>*参加工作时间:<br>*与申报单位关系: | 请选择<br>請选择被估備另<br>请选择参加工作时间<br><b>清选择与中报</b> 律位关系 | · · · · · · · · · · · · · · · · · · · | ◆申报服称<br>◆专业工作年限<br>芳芳派遣单位:            | 第选择申报职称<br>清绘入专业工作年限<br>清绘入劳务派遣单位 |

4.填写申报表单:根据系统提示,不同系列需要填写不同表
单。按页面展示逐项填写职称申报表单,包括学历信息、工作经历、学术成果、荣誉奖励等内容。

5. 上传申报材料:点击"上传材料"按钮,上传相关的证明 文件,如发表论文、获奖证书、工作业绩报告等。

6. 提交: 确认所有信息和材料无误后,请点击页面最下方"提 交"按钮。若无法提交,请仔细阅读系统提示进行信息完善。提 交后将无法修改,请谨慎操作。

| 参加何种学术团体并任何种职务有何社会兼职             |                    |      | (1) B19           |       | 企上带    |
|----------------------------------|--------------------|------|-------------------|-------|--------|
| 种学术型体并任何种职务,有同社会意则、种学术团体并任何种职务,非 | 同社会意思 种学术型体开在间种影响。 |      |                   |       |        |
| 上9頁2004<br>語作                    | 制件名称               | 附件类型 |                   | 上传日期  | B 14   |
|                                  |                    | 共の条  | ☆孺,每页100条,第1/0页 → | * 上一页 | 下一页 >> |
| 的件列表                             |                    |      |                   |       |        |
| 操作                               | 别件名称               | 附件类型 |                   | 上作日期  |        |
|                                  | 确认申报               | ,to% | 效器,每页100条,第1/0页 · | * 上一页 | × 页    |

### 三、进度查询和修改

 1.查看申报进度:在系统首页, '职称评审申报进度'条目 查看申报审核进度。

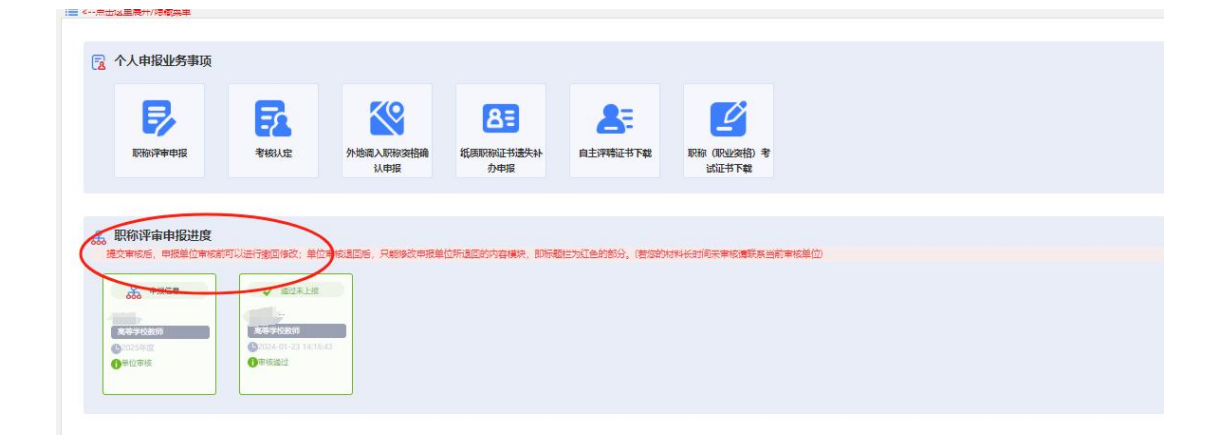

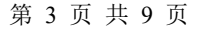

 2. 了解审核状态:在此页面查看申报材料的审核状态及审核 意见。如审核不通过,可点击进入,按审核意见进行修改完善。
注意仅能修改被退回条目,即右上角有'新增'或有'修改'操 作信息。

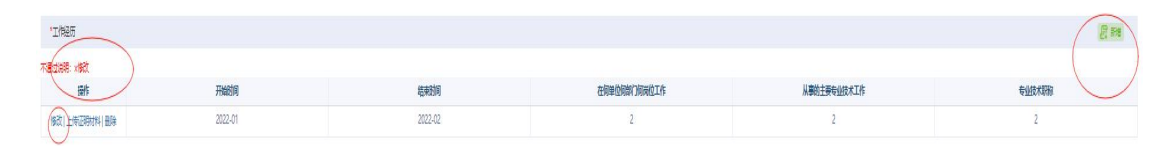

#### 四、常见问题

 无法登录:请检查账号和密码是否正确。如忘记密码,可 点击登录框下方"找回用户名/密码",按照提示重置密码;或点 击"山东省政务统一平台登录"跳转后以"统一平台"账号密码 登陆,同时支持短信、电子社保卡、微信和支付宝扫码等多种登 录方式。

2. 上传文件失败: 请检查文件格式和大小是否符合要求。系统一般支持 PDF、JPG、PNG 格式,单个文件大小不超过 5MB,具体要求可查看每个附件上传弹出框提醒。

#### 五、技术支持

如在使用过程中遇到任何问题,请随时联系我们。

电话: 0531-81919792。

注: 职称评审申报进度显示"审核通过",仅指符合参加评 审条件、可以上会,与是否评审通过无关。

# 第二部分 网上申报注意事项

| 项目名称                                  | 注意事项                  |          |  |  |  |
|---------------------------------------|-----------------------|----------|--|--|--|
|                                       | "参加工作时间"按首次参加工作时      | 间填写,应与人  |  |  |  |
|                                       | 事档案记录一致(在校期间的实习期不     | 、算)。每一项须 |  |  |  |
|                                       | 准确、规范填写(不得使用简称)。;     | 没有对应项目可  |  |  |  |
| <b>井</b> 千単十                          | 在"上传其他证明附件"里上传。上      | 传材料按照"时  |  |  |  |
| ————————————————————————————————————— | 间+内容"的格式命名,例如: "201   | 9年工程中级职  |  |  |  |
|                                       | 称证书" "2010年本科学历证书"。   | 同一项附件超过  |  |  |  |
|                                       | 两页的,将多个页面合并扫描成一个;     | 文件上传,正面  |  |  |  |
|                                       | 水平视图,要保证上传材料清晰,便      | 于专家查阅。   |  |  |  |
| 全日制学历                                 | 参加全日制教育取得的最高学历。扫      | 描上传原件。   |  |  |  |
|                                       | 符合职称评审条件的最高学历。扫描      | 上传原件。一并  |  |  |  |
|                                       | 上传学信网证书查询页面或教育部学,     | 历证书电子注册  |  |  |  |
| 海中在海梁正                                | 备案表,填写学信网验证码。学历时      | 间较早,无法在  |  |  |  |
| 计甲状括子历                                | 学信网查询的,需上传档案内学籍登记     | 记表。党校学历, |  |  |  |
|                                       | 一并上传党校官网查询页面。毕业证      | 书丢失的,上传  |  |  |  |
|                                       | 档案中《毕业生登记表》。          |          |  |  |  |
|                                       | 现任专业技术职称。职业资格对应职      | 上传资格证书   |  |  |  |
| 现专业技术职称                               | 称申报的,填写职业资格所对应职 封面和内容 |          |  |  |  |
|                                       | 称。无现专业技术职称,可在下拉选      | 如现职称是通   |  |  |  |

|                 | -                                       |                       |  |  |  |
|-----------------|-----------------------------------------|-----------------------|--|--|--|
|                 | 项中选择"其他",手动填写"无"。                       | 过改系列评审                |  |  |  |
|                 | 职称证书丢失的,须上传《专业技术                        | 取得,应先填写               |  |  |  |
|                 | 职务评审表》原件扫描件。                            | 现职称信息,再               |  |  |  |
|                 | 以公布文件或资格证书为准。职业资                        | 使用"新增"项               |  |  |  |
| 专业技术获得资格时间      | 格对应职称申报的,填写获得现职业                        | 填写改系列前                |  |  |  |
|                 | 资格时间。                                   | 的专业技术资                |  |  |  |
|                 | 聘任时间为第一次受聘现职称时间,                        | 格信息和聘任                |  |  |  |
|                 | 而非获取职称时间,以聘文、聘书为                        | 情况。申报方式               |  |  |  |
| <b>時仕时间</b> 次年限 | 准;年限为聘任现职称的累计年限。                        | 为"改系列""复              |  |  |  |
|                 | 非必填项,对聘任无要求。                            | 合型"的,需上               |  |  |  |
| 职业资格            | 以职业资格对应职称申报的,填写该                        | 传原《专业技术               |  |  |  |
|                 | 项内容。正常申报人员不填写此项内                        | 职务评审表》原               |  |  |  |
| 秋得职业资格时间<br>    | 容。                                      | 件。                    |  |  |  |
|                 | 填写近4年年度考核情况(截止2023年度向前),任               |                       |  |  |  |
| 任现职以来各年度考核结     | 现职不足4年的,填写任现职以来各年度考核情况,                 |                       |  |  |  |
| 果               | 并上传相应年度考核登记表原件。"绿通"按规定的                 |                       |  |  |  |
|                 | 相应年限填写上传。                               |                       |  |  |  |
| 从事专业技术工作年限      | 指本人毕业至今实际从事专业技术工<br>按周年计算,时间截止到2024年12) | 作的累计年限,<br>月 31 日,扣除间 |  |  |  |
|                 | 町 円 円。<br> <br>  通过平台关联获取继续教育情况。申:      | 报中级保留近4               |  |  |  |
| 继续教育            | 年情况,任现职不满相应年限的,保                        | 留任现职以来情               |  |  |  |
|                 | 况。                                      |                       |  |  |  |
|                 |                                         |                       |  |  |  |

第6页共9页

|             | 应与人事档案记录一致;从参加工作始填写,从事的        |
|-------------|--------------------------------|
| 工作经历        | 专业技术工作(从事专业)和专业技术职称。上传相        |
|             | 关证明材料。                         |
|             | 1. 根据职称评价标准条件要求,填写任现职或取得现      |
|             | 职称以来的成果;同一成果不得在多个类别栏目中重        |
|             | 复填报,同一成果获得的不同奖项只填写最高奖项。        |
|             | 2. "获奖" "课题" "专利" "论文著作" , 每一类 |
|             | 别填写不超过3项;其他不能对应或超出填写数量的        |
|             | 代表性成果可择优挑选不超过3项填写在"其他"。        |
|             | "位次"填写为"1/1""1/3"等。            |
|             | 3. "成果名称"按照"获奖类型+成果名称(如:山东     |
| 任现职以来取得的代表性 | 省**奖一等奖: *****) "专利类型+专利名称(如:  |
| 成果          | 实用专利: *****)""论文/著作+作品标题全称(如:  |
|             | 论文: *****)"等填写。                |
|             | 4. "论文"需上传封面、作者所在目录页(注本人信      |
|             | 息)、论文内容页。一并上传期刊查询页面,不具有        |
|             | 全国统一刊号的报刊上的论文不作为评审依据。奖项、       |
|             | 工法需上传证书及相关佐证 (文件); 课题需提供立      |
|             | 项、开题、结题等材料; 专利需上传专利证书原件扫       |
|             | 描件(完整页)、知识产权局检索查询结果及在实践        |
|             | 中推广应用的佐证材料。                    |

|                        | 5. 无法提供获奖证书、专利证书、论文期刊(著作)、                                                                   |
|------------------------|----------------------------------------------------------------------------------------------|
|                        | 课题结题报告原件的不得填报。                                                                               |
| 任现职以来主要专业技术<br>工作成绩及表现 | 总结取得现职称以来的专业技术水平、能力、业绩,<br>并能反映出本人是否符合职称评价标准条件规定的能<br>力业绩条件。取得的效果要具体明确,不得体现人员<br>姓名,不超1200字。 |
| 上传其他证明附件               | 申报人所在单位出具的《职称"六公开"监督卡》等。                                                                     |

# 第三部分 淄博市各区县职称工作咨询电话、地址一览表

| 序号 | 区县人社部门         | 咨询电话    | 材料报送地址                                            |
|----|----------------|---------|---------------------------------------------------|
| 1  | 张店区人社局         | 2869921 | 张店区新村西路 220 号,张店市民中心五楼 558<br>房间                  |
| 2  | 淄川区人社局         | 5273067 | 淄川区般阳路 266 号, 淄川区人社局三楼 329 房间                     |
| 3  | 博山区人社局         | 4110146 | 博山区峨眉山路 20 号,博山区人社局西二楼专<br>业技术人员管理科               |
| 4  | 周村区人社局         | 6195235 | 周村区新建东路 228 号,市民之家 4998 房间                        |
| 5  | 临淄区人社局         | 7363508 | 临淄区桓公路9号,工商银行大楼511房间                              |
| 6  | 桓台县人社局         | 8183758 | 桓台县中心大街 777 号, 桓台县人社局 308 房间                      |
| 7  | 高青县人社局         | 6967136 | 高青县高苑东路9号(政务服务中心东临)县人<br>社局 A02 房间                |
| 8  | 沂源县人社局         | 3221191 | 沂源县鲁山路齐商银行院内西侧二楼专业技术<br>人员管理科                     |
| 9  | 高新区社会发展<br>保障局 | 3581158 | 高新区柳泉路111号创业火炬广场 B 座 215 室                        |
| 10 | 文昌湖区人社局        | 6030168 | 文昌湖旅游度假区管委会办公楼121室                                |
| 11 | 经开区人社局         | 7870292 | 淄博经济开发区管理委员会(张店区复兴路与重<br>庆路交叉口东南角人力资源市场)2号楼 301 室 |

第9页共9页